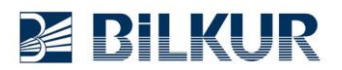

## Newland PT30 El Terminalinde RDP Üzerinden Barkod Aktarma

Newland PT30 Windows Ce.Net el terminalinde RDP ile kullanımda el terminalinin barkod okuyucu ayarlarında bağlı olarak hep ilk okutulan barkod verisi aktarılır.

Bu özelliği düzeltmek için aşağıdaki adımları uygulayınız.

1) Masaüstündeki SystemSetting simgesini çift tıklayarak çalıştırın.

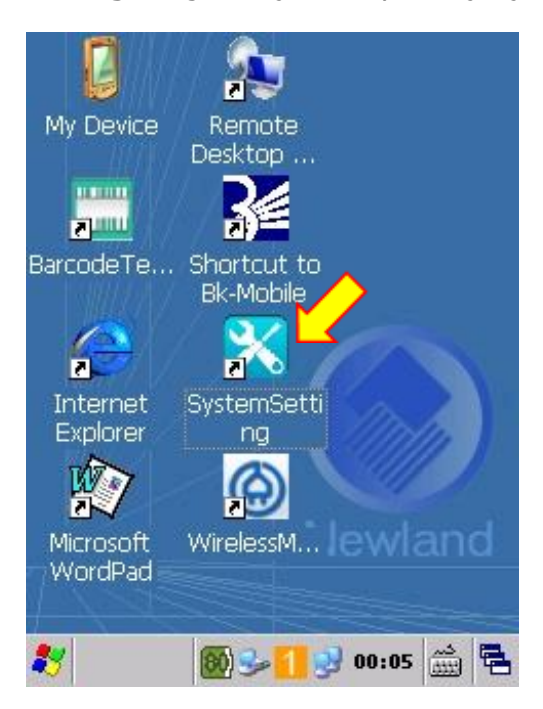

SystemSetting uygulamasının ekran görüntüsü aşağıdadır.

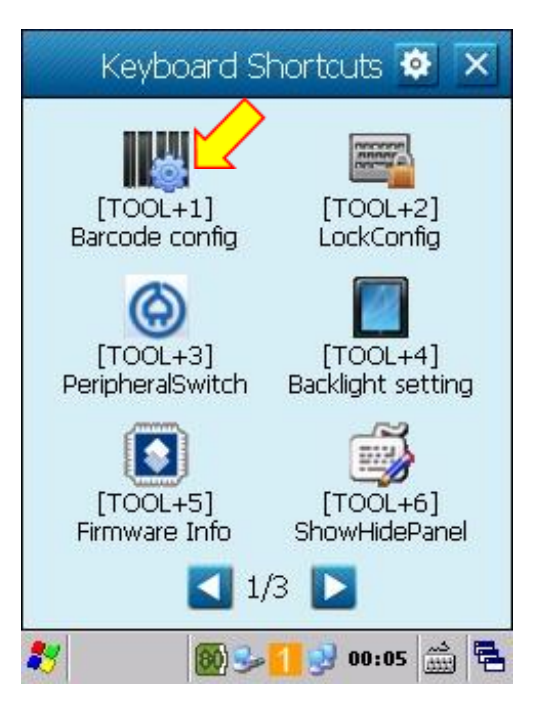

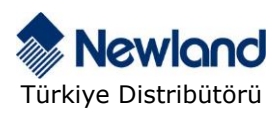

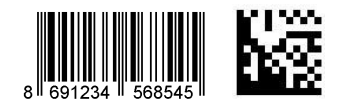

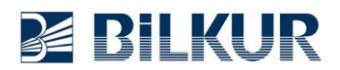

**2)** Yukarıdaki ekranda **Barcode Config** seçeneğini tek tıklayarak çalıştırın. Barcode Setting penceresinin ekran görüntüsü aşağıdadır.

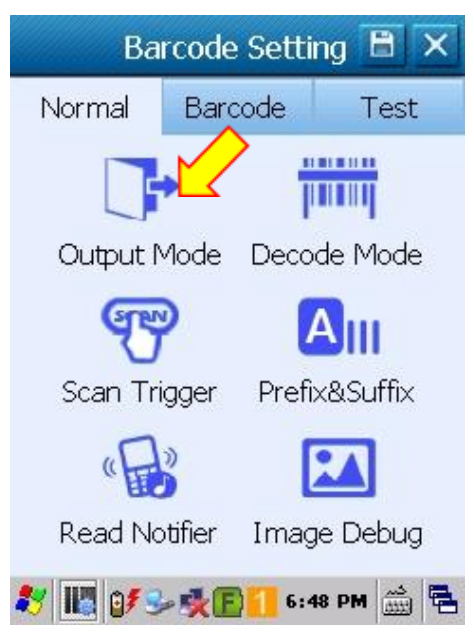

**3)** Yukarıdaki pencerede **Output Mode** seçeneğini tek tıklayın. Output Mode penceresinin ekran görüntüsü aşağıdadır.

| Output via API       | $\langle \rangle$ |
|----------------------|-------------------|
| Output via keyboard  | $\Sigma_{c}$      |
| 🗹 Add Enter key      |                   |
| Output via clipboard | (                 |
| 🔽 Output to UI       |                   |
| 🗹 Add Enter key      |                   |
| CodePage Defau       | lt                |

**4)** Yukarıdaki pencerede **Output via keyboard** seçeneğini tek tıklayarak seçiniz. Bir altta bulunan **Add Enter key** seçeneği de işaretli olmalıdır.

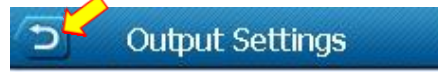

**5)** Yukarıdaki pencerede Geri düğmesini (ok işareti ile gösterilen) tıklayarak bir önceki ekrana dönünüz.

| Barcode Setting 🗄 🗙 |         |      |  |
|---------------------|---------|------|--|
| Normal              | Barcode | Test |  |

**6)** Yukarıdaki pencerede Kaydet düğmesini tıklayarak yapılan ayarların geçerli olmasını sağlayın.

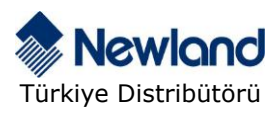

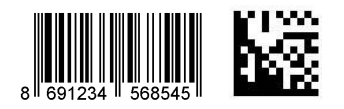